# Micro infusion pump

# SMP/UCD-300 User's Manual

The World's First, Smallest, High precision, Wirelessly controlled, Programmable Implantable Micro Infusion Pump for Mice

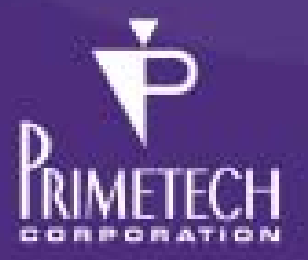

# Read me

Thank you for choosing iPRECIO<sup>®</sup>, programmable infusion pump for Lab animal for your research/experiments.

This quick guide show you how to use iPRECIO<sup>®</sup> pump and operate iPRECIO<sup>®</sup> management software.

#### ご注意

The iPRECIO<sup>®</sup> is for use in Laboratory Animal Research ONLY. Not for huma use.

#### ご注意

Please obey the Guide for the Care and use of laboratory animal by your organization and or institute when use iPRECIO<sup>®</sup>.

#### NOTICE TO THE USER

One or more of the following statements may be applicable for this equipment.

#### Notice (For Model UCD-300 only)

The provided LAN Cable with a ferrite core shall be used when connect UCD-300 to a PC and do not replace the LAN cable with other LAN cable.

#### FCC WARNING

This device complies with Part 15 of the FCC Rules. Operation is subject to the following two conditions: (1) this device may not cause harmful interference, and (2) this device must accept any interference received, including interference that may cause undesired operation.

Changes or modifications not expressly approved by the manufacturer could void the user's authority to operate the equipment.

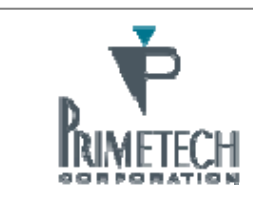

For more information : PRIMETCH CORPORATION TEL : +81-3-3816-0851 E-mail : iprecio@primetech.co.jp URL : www.iprecio.com

# INFORMATION TO THE DIGITAL DEVICE USER REQUIREMENT by FCC (For Model UCD-300 only)

This equipment has been tested and found to comply with the limits for a Class B digital device, pursuant to part 15 of the FCC Rules. These limits are designed to provide reasonable protection against harmful interference in a residential installation. This equipment generates, uses and can radiate radio frequency energy and, if not installed and used in accordance with the instructions, may cause harmful interference to radio communications. However, there is no guarantee that interference will not occur in a particular installation. If this equipment does cause harmful interference to radio or television reception, which can be determined by turning the equipment off and on, the user is encouraged to try to correct the interference by one or more of the following measures:

-Reorient or relocate the receiving antenna.

-Increase the separation between the equipment and receiver.

-Connect the equipment into an outlet on a circuit different from that to which the receiver is connected.

-Consult the dealer or an experienced radio/TV technician for help.

# Contents

| READ ME                                                                                                    | 2                                                                                                    |
|----------------------------------------------------------------------------------------------------|----------------------------------------------------------------------------------------------------|
| CONTENTS                                                                                                    | 4                                                                                                    |
| ABOUT IPRECIO <sup>®</sup>                                                                                                    | 5                                                                                                    |
| THE WORLD FIRST WIRELESS PROGRAMMABLE INFUSION PUMP<br>ACCESSORIES WHICH INCLUDED IN IPRECIO <sup>®</sup> STD System<br>IPRECIO <sup>®</sup> System construction                                                                                                    | $5\\5\\6$                                                                                                    |
| WORK FLOW                                                                                                    | 7                                                                                                    |
| PRODUCT WARRANTY                                                                                                    | 8                                                                                                    |
| BATTERY LIFE                                                                                                    | 9                                                                                                    |
| INSTALL MANAGEMENT APPLICATION                                                                                                    | 0.                                                                                                    |
| PREPARATION BEFORE START                                                                                                    | .0<br>.0<br>.2<br>.3                                                                                                    |
| PREPARATION BEFORE SOFTWARE USE                                                                                                    | 4                                                                                                    |
| FOR THE FIRST TIME EXECUTE MANAGEMENT SOFTWARE       1         USER REGISTRATION       1         ACCESS CONTROL OF SOFTWARE       1         CHANGE LANGUAGE       1         NETWORK SETTING       1         CREATE INFUSION PROFILE       1         CUSTOMIZE INFORMATION       2                          | 4<br>5<br>5<br>6<br>0                                                                                                    |
| START STUDY                                                                                                    | 21                                                                                                    |
| START NEW STUDY.2CATHETER CONNECTION, PLOMB ADMIN LIQUID AND ACTIVATION.2PUMP DETECTION.2KVO SETTING, START AND COMPLETE.2INFUSION PROTOCOL SETTING2START INFUSION PROTOCOL.2MONITOR THE RUNNING PUMP STATUS.2REPLACE AND/OR REFILL THE MEDICAL SOLUTION2END OF STUDY3SAVE STUDY FILE.3EXPORT STUDY FILE.3 | 1<br>13<br>15<br>15<br>15<br>17<br>18<br>19<br>10<br>10<br>10<br>10<br>10<br>10<br>10<br>10<br>10<br>10<br>10<br>10<br>10 |
| PRODUCT SPECIFICATION                                                                                                    | <b>;1</b>                                                                                                    |

# About iPRECIO<sup>®</sup>

## The world first wireless programmable infusion pump

iPRECIO<sup>®</sup> SMP-300 model is the world first programmable pump which is complete implantable into a laboratory mouse.

Utilize high precision mechanical pump technology that was unique developed and controlled by built in microprocessor. An administration protocol can be programmed with dedicated management application software and pump will be work by the programmed protocol with accurate low flow rate ( $\mu$ L/H order) medical solution infusion. In addition the medical solution in the reservoir can be complimented and or replace through septum by transcutaneous even after implanted in an animal.

# Accessories which included in iPRECIO<sup>®</sup> STD System

iPRECIO<sup>®</sup> system configured with the following accessories.

- Small Lab animal micro infusion pump iPRECIO<sup>®</sup> SMP-300
- iPRECIO<sup>®</sup> management system IMS-300
- Data communication unit UCD-300 (AC Adapter, LAN cable included)
- Management Software
- iPRECIO Quick guide (this guide)

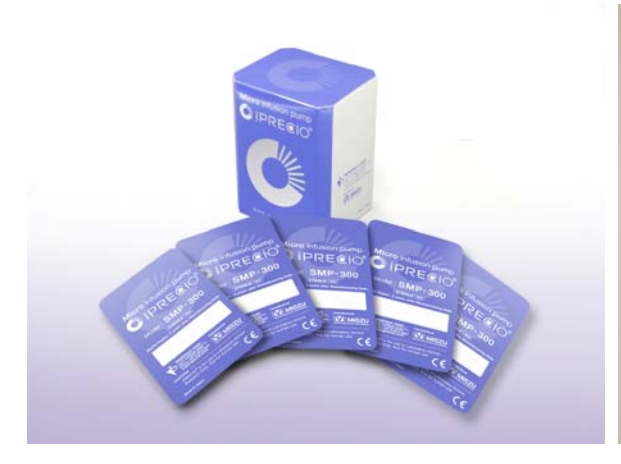

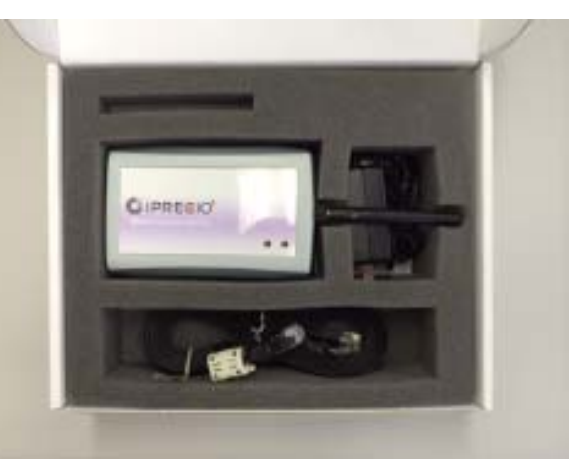

(L) Pump in pre-sterilized pack and 5pcs box. (R)Packaged data UCD-300

# iPRECIO<sup>®</sup> System construction

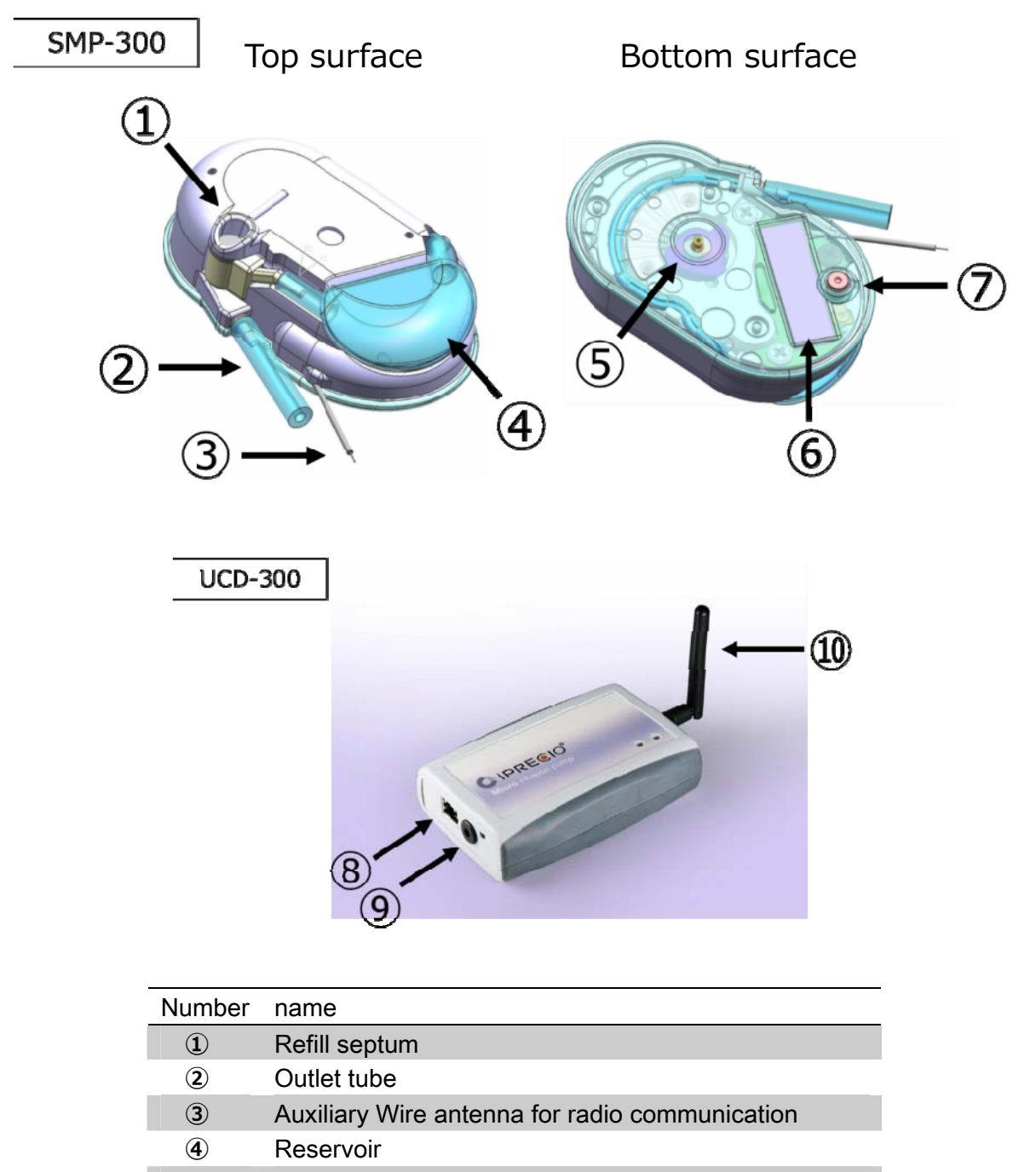

- (5) Micro cam
- 6 Pump ID label
- ⑦ Power switch
- (8) LAN cable connect port
- 9 AC Adaptor connect port
- 1) Antenna (The antenna is permanently fixed)

# Work flow

A study performed with  $iPRECIO^{\$}$ , normally follow work flow below.

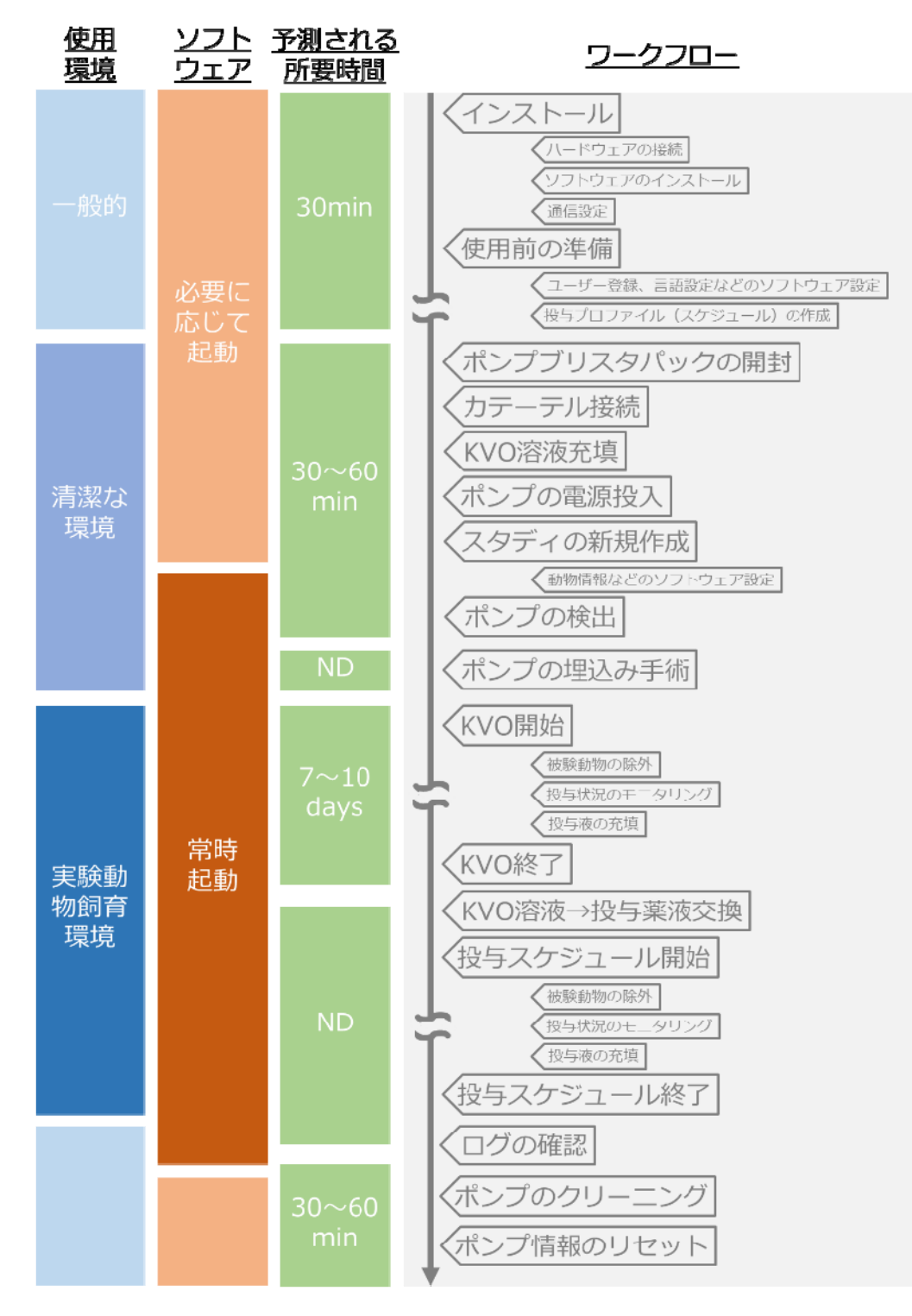

# **Product Warranty**

PRIMETECH CORPORATION (hereinafter PRIMETECH) guarantee the product and it's material are free from defect within the below period which was distributed through the official sales channel.

PRIMETECH do not responsible with any problem that caused by using with other company product. Also the product performance is not guaranteed when a customer uses it beyond the original specification.

The defect part will be replaced and or repair by free of charge except, in-transit accident, customer's fault, breakage caused by abnormal/improper use and damnification cause by PRIMETECH recommendation of use.

Any defect parts back to PRIMETCH for replace, always need the RMA format and ship back through original sales channel.

Duration of guarantee

#### iPRECIO<sup>®</sup> Micro Infusion Pump SMP-300: 24 months after manufacturer

iPRECIO<sup>®</sup> Management System IMS-300: 12 months after shipping date

This warrantee represent any other warrantee and include an implied consent of merchantability and dedicated fitness for purpose, but not limited to.

#### Liability Limitation

Except the warrantee describe in above, PRIMTECH do not responsible any direct, indirect and special loss caused by violence of use condition within the maximum LAW protection. This includes any return loss and or opportunity loss (includes profit loss by contract) with direct, indirect, and damage.

This warrantee will be no longer valid when customer (include stuff, member and any other bystander) use iPRECIO<sup>®</sup> for any other purpose against PRIMETECH sales conditions.

# **Battery life**

iPRECIO<sup>®</sup> SMP-300 can continuous operate time below table during product warranty period (After 24 months from manufacturing date)

|                   | <u> </u>          |
|-------------------|-------------------|
| Flow rate (µl/hr) | Battery life (hr) |
| 0.1               | 408               |
| 0.5               | 384               |
| 1.0               | 360               |
| 5.0               | 216               |
| 10.0              | 144               |

Please note that below condition makes shorter battery life. :

- In case of kept certain period of time without use after power on. (After power on, internal circuit becomes active and consume battery power by standby power requirement)
- In case of not storage under proper circumstances. (Under frequent temperature swing or exposed in over storage temp range in spec may cause increasing self-discharge of battery)

# **Install management application**

# Preparation before start

- iPRECIO<sup>®</sup> Management software install CD
- Windows 7(32bit OS) installed and LAN port ready PC
- Data communication unit UCD-300 (data com unit)
  - > UCD-300 main body
  - > AC adapter
  - > LAN cable (Cross over cable with Ferrite core)

## Install iPRECIO<sup>®</sup> management software

## ご注意

PC setting should be:

- Off the screen saver
- Get into the control panel Power option of "Change when PC sleep" and set "Put the computer to sleep" = "Never"

#### ▶ 手順

- 1. Run the "**setup.exe**" in a install CD.
- 2. When the startup window appeared, click "**Next>**". Then setup wizard window comes up, click "**Next>**" again.

| DIPRECIO Management Software INS-300                                                                                                 | 😹 IPRECIO Management Software IMS-300                                                                                                    |
|----------------------------------------------------------------------------------------------------|----------------------------------------------------------------------------------------------------|
|                                                                                                    | Welcome to the iPRECIO Management Software IMS-300 Setup Wizard                                                                                                    |
| Micro infusion pump                                                                                                    | The installer will guide you through the steps required to install iPRECID Management Software IMS-300 on your computer.                                                                                                    |
| Management Software<br>IMS - 300<br>CAUTION: IFFECTO <sup>®</sup> is for less in Laboratory Animal Research Only floot for human use | WARNINS: This computer program is protected by copyright law and international bradies.<br>Unauthorized displayation or destruction of this program, any portion of it, may result in service civil<br>or criminal penalties, and will be prosecuted to the maximum extent possible under the law. |
| Carcel (Back Next)                                                                                                    | Cancel <bach heni=""></bach>                                                                                                    |

3. Chose the program files store folder and click "**Next>**". Subsequently confirmation screen open, then click "**Next>**". For this step the installation will be started.

| 📸 IPRECIO Management Software IMS-300                                                                                                    | 📸 IPRECIO Management Software IMS-300                                                                                              |
|----------------------------------------------------------------------------------------------------|----------------------------------------------------------------------------------------------------|
| Select Installation Folder                                                                                                    | Confirm Installation                                                                                                    |
| The installer will install IPRECID Management Software IMS 300 to the following folder.<br>To install in this folder, click "Next", To install to a different folder, enter it below or click "Browce". | The installer is ready to install IPRECIO Management Software IMS-300 on your computer.<br>Click "New!" to start the installation. |
| Eckler:<br>[CWProgram Filos#Primatech Corporation#IPREC30 Management]                                                                                                    |                                                                                                    |
| Install iPRECCO Menagement Software IMS-200 for yourself, or for anyone who uses this<br>computer.                                                                                                    |                                                                                                    |
| C Everyone                                                                                                    |                                                                                                    |
| ® Junime                                                                                                    |                                                                                                    |
| Cancel < <u>B</u> ack <u>Newl&gt;</u>                                                                                                    | Cancel <back ment=""></back>                                                                                                    |

4. When install complete windows appears, click "Close".

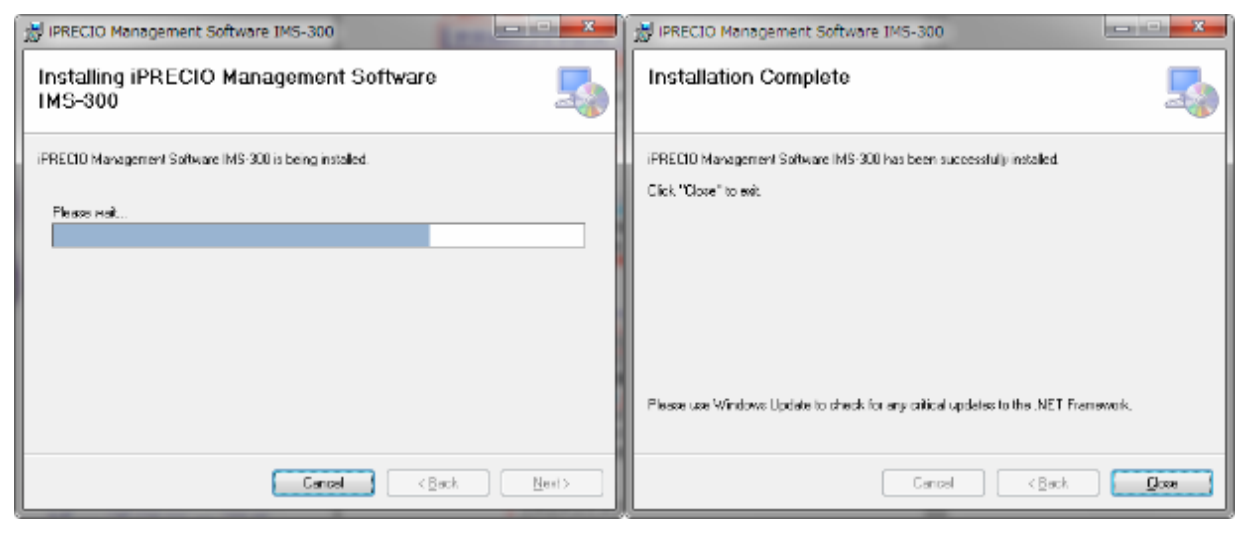

- 5. Check start menu that the following software installed.
  - iPRECIO<sup>®</sup> Management Software IMS-300
  - C Utility Base Station Manager
  - Utility Pump Database Manager
- 6. Three of those software has been installed, then the management software install is successful.

# Cable connection of data communication unit UCD-300

1. Plug in the AC Adapter to data communication unit and connect with the PC which the management software installed by cross-over type LAN cable.

Connect to LAN port of Control PC

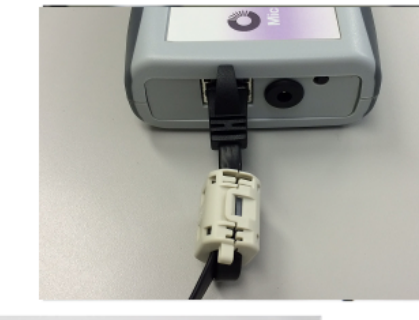

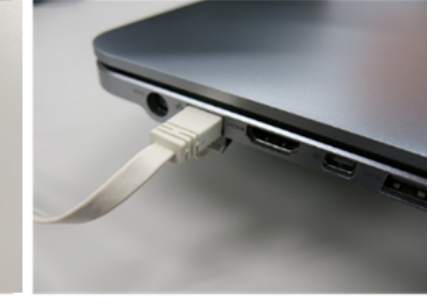

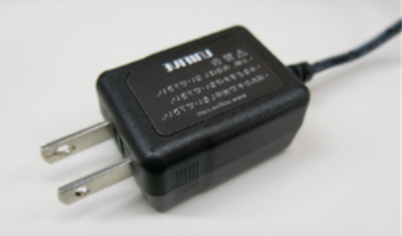

Plug in the AC Adapter to outlet (100-240V, 50/60Hz) (100-240V, 50/60Hz)

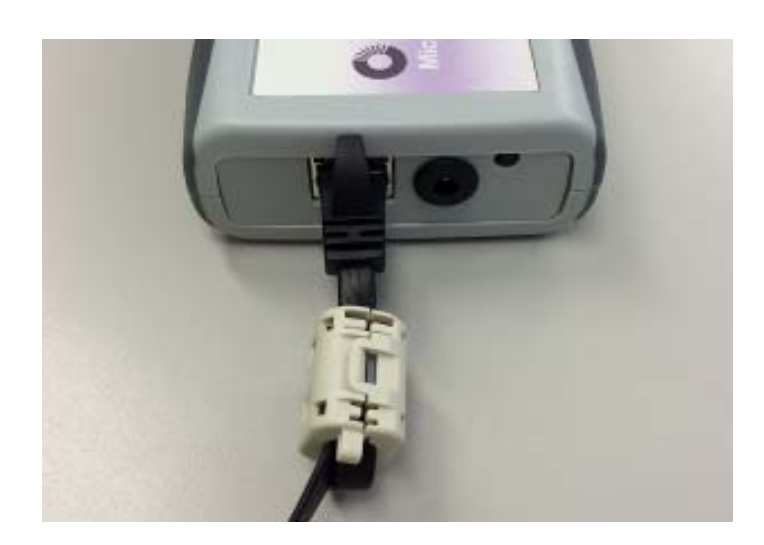

Ferrite core attached end shall be connected to UCD-300.

# TCP/IP connection between data com unit and control PC

#### ▶ 手順

- 1. Connect data com unit and control PC with LAN cable
- 2. Open Network and Sharing Center from control panel.
- 3. Click Change adapter setting, then right click on the data com Local Area Control and open Property.
- Open Internet Protocol version 4(TCP/IPv4) property and input IP address below IP Address: 192.168.1.11 Subnet mask: 255.255.255.0

Then press OK to finalize.

| 🏨 ローカル エリア接続のプロパティ                                                                                                    | )<br>インターネット プロトコル バージョン 4 (TCP/IPv4)のプロパティ 🛛 🤶 🗾                                                                                                    |
|----------------------------------------------------------------------------------------------------|----------------------------------------------------------------------------------------------------|
| ネットワーク共有                                                                                                    |                                                                                                    |
| 接続の方法:<br>愛 Realtek PCIe GBE Family Controller                                                                                                    | ネットワークでこの機能がサポートされている場合は、IP 設定を自動的に取得することがで<br>きます。サポートされていない場合は、ネットワーク管理者に適切な IP 設定を問い合わせ<br>てください。                                                                                                   |
| 構成( <u>2</u> )<br>この接続は次の項目を使用します( <u>0</u> ):<br>✓ ● Microsoft ネットワーク用クライアント<br>✓ ● QoS パケット スケジューラ<br>✓ ● Microsoft ネットワーク用ファイルとプリンター共有<br>✓ ▲ インターネット プロトコル パージョン 6 (TCP/IPv6)<br>✓ ▲ インターネット プロトコル パージョン 4 (TCP/IPv4)<br>✓ ▲ Link-Layer Topology Discovery Mapper I/O Driver<br>✓ ▲ Link-Layer Topology Discovery Responder | <ul> <li>□ IP アドレスを自動的に取得する(Q)</li> <li>● 次の IP アドレスを使う(S):</li> <li>□ アドレス(D: 192.168.1.11</li> <li>サブネット マスク(U): 255.255.0</li> <li>デフォルト ゲートウェイ(D):</li> <li>□ DNS サーバーのアドレスを自動的に取得する(B)</li> </ul> |
| インストール(10)… 削除(1) プロパティ(E)<br>説明<br>伝送制御ブロトコル/インターネット プロトコル。相互接続されたさまざまな<br>ネットワーク間の通信を提供する、既定のワイド エリア ネットワーク プロトコ<br>ルです。                                                                                                    | <ul> <li>● パベ DNS サーバー(D):</li> <li>         (優先 DNS サーバー(P):         <ul> <li></li></ul></li></ul>                                                                                                    |
| OK         キャンセル                                                                                                    | OK                                                                                                    |

#### ご注意

The Data communication unit factory default IP address configuration is 192.168.1.10. If IP address doesn't work by usage environment with default configuration, please change IP address in accordance with "Appendix A: How to change IP address of the Data communication unit"

5. With that the Data communication unit and control PC is connected by Internet Protocol. Subsequently network connection should be made in the management software.

# Preparation before software use

## For the first time execute management software

For the first time run the management software, the user registration window will open automatically. To register user information, user management and access control function will be available.

The language default setting is in English and after user registration the language selectable function will be active to change.

## **User Registration**

#### ▶) 手順

- 1. Input required information in the user registration window. The asterisk (\*) marked item below are mandatory.
  - Institution & Department
  - Administrator
- In addition, at least one operator registration required at this time. Input operator's User Name, Login ID and Password (Confirmation required), then click on Add tab. The operator will be listed in right table.
- 3. To use Access control, check the "**Enable Access Control**" check box. Detail of Access Control function, please refer the nest page "Access control of software".
- 4. After all fill in required column, click **OK** to finalize.

| istitution & Depar                     | tment                      |           |                       | Access Control |  |  |
|----------------------------------------|----------------------------|-----------|-----------------------|----------------|--|--|
| Institution (*)                        | 1                          |           |                       |                |  |  |
| Department (*)                         |                            |           | Enable Access Control |                |  |  |
| Administrator (*)                      |                            |           |                       |                |  |  |
|                                        | Input a Administrator's Na | ame, ID a | nd Password           |                |  |  |
| User Name                              |                            |           | Password              |                |  |  |
| LarielD                                |                            |           | Confirmation          |                |  |  |
| Loginito                               |                            |           | Communication         |                |  |  |
| Operators                              |                            |           |                       |                |  |  |
| Input Operator's Name, ID and Password |                            |           | User Name             | Login ID       |  |  |
|                                        |                            | 1         |                       |                |  |  |
| User Name                              |                            | 2         |                       | 3              |  |  |
|                                        |                            | 3         |                       |                |  |  |
| Login ID                               |                            | 4         |                       |                |  |  |
|                                        |                            | 5         |                       | -              |  |  |
| Password                               |                            | 6         |                       | -              |  |  |
| 1.00011010                             |                            | -         |                       |                |  |  |
| Confirmation                           |                            | 0         |                       |                |  |  |
|                                        |                            | 10        |                       |                |  |  |
| -                                      |                            | 1.10      |                       |                |  |  |
| Add                                    |                            |           |                       | Delete         |  |  |

#### **Access Control of software**

To utilize Access Control function, administrator can confine and or control of user who can reach the management software. To permit to access the software, check the "**Enable Access Control**" in the user registration window.

Once use control function is active, every time Login ID and Password is required whenever the software executed.

#### ()ご注意

Please note Login ID and Password. When forgot password, then software access will be denied.

| 🔷 Login Form | ×                 |
|--------------|-------------------|
| Input You    | r ID and Password |
| Loain ID     |                   |
| Password     |                   |
| Enter        | Cancel            |

# Change Language

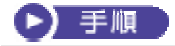

#### 1. Click Language menu

- 2. Select language from pull down menu, then click **Change**.
- 3. Now the language has been changed. (Below example shows Japanese)

| <b>o</b> 2185 | 定                   |   | ×   |
|---------------|---------------------|---|-----|
| 言語記述          | <b>定</b><br>た言語:日本語 |   |     |
| 日本課           | ł                   | • | 変更  |
|               |                     |   | 閉じる |

## **Network Setting**

#### ▶)手順

- 1. Click **network setting** menu in tab.
- 2. Input default IP address(192.168.1.10) in the **Host IP address** column for the data com unit.
- 3. Click "connect"
- 4. After confirm "Status: connected", then close the window.
- 5. If the status column shows "**disconnected**", check the IP address setting. Please refer the "TCP/IP connection between data com unit and control PC".

| 🥝 ネットワーク設定     | <b>X</b>       |
|----------------|----------------|
| ネットワーク設定       |                |
| ホストIPアドレス 192. | 68.1.10 状態:非接続 |
|                | 接続切断           |
|                | 閉じる            |

## **Create Infusion Profile**

Administration protocol that perform in vivo pump of a subject animal of experiments, it is required create in the management software in advance and store as a "administration protocol". The administration profile should be determined by each group of dosing preparation and concentrations and assign administration schedule.

#### ● 手順

- 1. Open Administration profile menu by clicking.
  - 2. Administration window comes up.

| ndex | グループロ          |      | 流度単10  | 住動調 | 体重瞬間 | 50   | /~-;110 : | Nicotine_Ry | three     |                                       |            |
|------|----------------|------|--------|-----|------|------|-----------|-------------|-----------|---------------------------------------|------------|
|      | Drug A Highdo  | 100  | us mi  | 20  | 30   |      |           |             |           |                                       |            |
| _    | DrugA Lowdo .  | 50.0 | ucumi  | 20  | 30   | 授助   | 量単位:      | [ulArr]     |           | 時間単位:                                 | hr(s)      |
|      | Nicotine John. | 1    | us_til | 20  | 30   | Step | 投与量       | 投与時間        | リビート      | 1994 (* 1997)<br>1997 - 1997 (* 1997) | 終了時間       |
|      |                |      |        |     |      | 1    | 0.1       | 1           | Start : 7 | 01-30:01                              |            |
|      |                |      |        |     |      | 2    | 10        | 1           | -         |                                       |            |
|      |                |      |        |     |      | 8    | 0.1       | 8           | 200       |                                       | 100        |
|      |                |      |        |     |      | 4    | 11        | 1           |           |                                       |            |
|      |                |      |        |     |      | 5    | 0.1       | 2           |           |                                       |            |
|      |                |      |        |     |      | 6    | 11        | 1           |           |                                       |            |
|      |                |      |        |     |      | 2    | 0.1       | 12          | End       | 19 <del>129</del> 1                   | 7.00:10:01 |
| _    |                |      |        |     | _    | 0    | _         |             | _         |                                       |            |
| _    |                |      |        | _   |      | 8    |           | _           |           |                                       |            |
|      |                |      |        |     | _    | 10   |           |             |           | 1                                     |            |
|      |                |      | _      | _   | -    | 11   |           | _           | -         |                                       |            |
| _    |                |      |        |     | -    | 12   |           | -           |           | _                                     |            |
| _    |                |      |        | -   | -    | 13   |           | -           |           |                                       |            |
| _    |                |      |        | _   | -    | 14   |           |             | -         |                                       |            |
| _    |                |      |        |     | -    | 13   |           |             |           |                                       |            |

- 3. Add new administration profile, click "Add" button.
- 4. Group profile creating window will be opened.

| 🙆 グループプロ | ファイル  | 作成画面  | 5 <b>1</b> |              |          |               |           | ×        |
|----------|-------|-------|------------|--------------|----------|---------------|-----------|----------|
| 基本情報     |       |       |            |              |          |               |           |          |
| グループID   |       |       | 化合物ID      | 投与           | 量単位 ul/h | r (Flow Rate) | ▼ 時間単位 hr | (s) 🗸    |
| 濃厚       | ₹ 0.0 | ÷     | [ug/ml] 👻  | 体重範囲[g] [    | ).1 🚖 ·  | ~ 0.1         | ドーズ範囲     | ~        |
|          |       |       |            | リビート設定       | Ē        |               |           |          |
|          | 投与量   | laval | 投与時間       | リビート開始       | 実行回数「    | リビート終端        | 開始時間      | 終了時間     |
| Step 1:  | 0.0   | ÷     | 0.0        |              | 0 🚖      |               | 00:00:00  | 00:00:00 |
| Step2:   | 0.0   | ×     | 0.0        |              | 0        |               |           |          |
| Step3:   | 0.0   | ×     | 0.0        | -            | 0        |               |           |          |
| Step4:   | 0.0   | *     | 0.0        | -            | 0        |               |           |          |
| Step5:   | 0.0   | *     | 0.0        |              | 0        |               |           |          |
| Step6:   | 0.0   | *     | 0.0        |              | 0        |               |           |          |
| Step7:   | 0.0   | *     | 0.0        |              | 0        |               |           |          |
| Step8:   | 0.0   | *     | 0.0        |              | 0        |               |           |          |
| Step9:   | 0.0   | *     | 0.0        |              | 0        |               |           |          |
| Step10:  | 0.0   | *     | 0.0        |              | 0        |               |           |          |
| Step11:  | 0.0   | ×     | 0.0        |              | 0 .      |               |           |          |
| Step 12: | 0.0   | ×     | 0.0        |              | 0 *      |               |           |          |
| Step 13: | 0.0   | ×     | 0.0        |              | 0 *      |               |           |          |
| Step14:  | 0.0   | ×     | 0.0        |              | 0        |               |           |          |
| Step 15: | 0.0   | ×     | 0.0        |              | 0 .      |               |           |          |
| Step16:  | 0.0   | ×     | 0.0        |              | 0        |               |           |          |
|          |       |       | ,          | ドッテリ残量 414.3 |          | [hr(s)]       | ОК        | キャンセル    |

- Input and or select basic information. When chose the injected amount unit as µg/kg/hr(Dose) or mg/kg/hr(Dose), amount set by dose. It is therefore the animal weight range and concentration input are mandatory.
- 6. Input dose amount and duration from Step1 to create the infusion schedule. Input the value to the each boxes and press Enter to finalize dose. The starting time and finish time will be shown in elapsed time that accumulate the injection period. The battery life shown in the bottom of window indicate the expected battery life which calculated as a new battery. It may help to create an administration schedule.

#### ご注意

- Weight range should be input by maximum to minimum.
- Please do not forget to finalize the data by pressing "Enter" key.
- C Do not refer the battery life when the pump was re-use and or re-programming. The indicated battery life was calculated from the battery capacity as a new one.

| 5本情報 -           |         |                                                                                                    |          |               |                 |            |
|------------------|---------|----------------------------------------------------------------------------------------------------|----------|---------------|-----------------|------------|
| ブルーゴID           | Test    | 化合物ID Dru                                                                                                    | ⊯B 投与    | 量単位 ul/hr (Fk | ow Rate) 👻 時間単位 | hr(s) 🗸    |
| 濾                | 度 100.0 | 🔄 [ug/ml] 👻                                                                                                    | 体重範囲 [s] | 10.0 🚖 ~ 3    | 0.0 🚖 ドーズ範囲     | ~          |
|                  |         |                                                                                                    | リビート設定   | ž             |                 |            |
|                  | 投与量     | 投与時間                                                                                                    | リビート開始   | 実行回数 リピー      | 卜終端 開始時間        | 終了時間       |
| Step 1:          | 1.0     | 24.0                                                                                                    |          | 0             | 00:00:00        | 1.00:00:00 |
|                  | 10.0    | ÷ 12.0 k                                                                                                    |          | 0             | 1.00.00:00      | 1.12 00 00 |
| Step2:           | 10.0    | Land International International |          |               |                 |            |
| Step2:<br>Step3: | 0.1     | 112.0                                                                                                    |          | 0 🚓           | 1.12:00:00      | 2.00.00.00 |

7. When ditto the same schedule, the use the "Repeat Setting". Check the "Repeat Start" box for start of repeated schedule step then check the "Repeat End" box for termination ditto schedule. For number of cycle, input "Times" of "Repeat Start" column and finalize to press Enter key.

| 基本情報    |         |     |         | -        |             |        | A (#) B \ \     |                                  |            |
|---------|---------|-----|---------|----------|-------------|--------|-----------------|----------------------------------|------------|
| グルーブID  | Test    |     | 化合物ID   | Drug B   | 投与          | 量單位 ul | /hr (Flow Rate) | <ul> <li>➡ 時間里位 hr(s)</li> </ul> | -          |
| 濾       | 度 100.0 | 4   | [ug/ml] | •        | (本重範囲 [#] 1 | 0.0 🚖  | ~ 30.0 🔄        | ドーズ範囲                            | ~          |
|         |         |     |         |          | リビート設定      | r i    |                 |                                  |            |
|         | 投与量     |     | 投与時間    | 18<br>18 | リビート開始      | 実行回数   | リビート終端          | 開始時間                             | 終了時間       |
| Step 1: | 1.0     | ÷   | 24.0    | ~        | V           | 3      |                 | 00:00:00                         |            |
| Step2:  | 10.0    | 4   | 12.0    |          |             | 0 4    | 17              | -                                |            |
| Step3:  | 0.1     | -   | 12.0    | 4        |             | 0 *    | V               | -                                | 6.00:00:00 |
| Step4:  | 0.0     | -   | 0.0     | -        |             | 0      |                 | 6.00:00:00                       | 6.00.00.00 |
| Step5:  | 0.0     | 141 | 0.0     | 14       | 100         | 0      | m               |                                  |            |

8. After all information input, press OK then new administration profile will be registered in the Infusion Profile list.

| ndex | グループID        | 濃度   | 濃度単位  | 体重範囲 | 体重範囲       | グル             | ープID: | DrugA High | dose     |          |            |
|------|---------------|------|-------|------|------------|----------------|-------|------------|----------|----------|------------|
|      | Drug A Highdo | 100  | ug ml | 20   | : LEDE LEJ |                |       |            |          |          |            |
|      | DrugA_Lowdo   | 50.0 | ug_ml | 20   | 30         | 投与             | 量単位:  | [ul/hr]    |          | 時間単位:    | day(s)     |
|      | Nicotine_Ryth | 1    | ug_ml | 20   | 30         | 1              |       |            | 1112°. L |          |            |
|      | Test          | 100  | ug_ml | 10   | 30         | Step           | 投与量   | 投与時間       | 設定       | 開始時間     | 終了時間       |
|      |               |      |       |      |            | 1              | 10    | 7          | 0        | 00:00:00 | 7.00:00:00 |
|      |               |      |       |      |            | 2              |       |            |          |          |            |
|      |               |      |       |      |            | 3              |       |            |          |          |            |
|      |               |      |       |      |            | 4              |       |            |          |          |            |
|      |               |      |       |      |            | 5              |       |            |          |          |            |
|      |               |      |       |      |            | 6              |       |            |          |          |            |
|      |               |      |       |      |            | 7              |       |            |          |          |            |
|      |               |      |       |      |            | 8              |       |            |          |          |            |
|      |               |      |       |      |            | 9              |       |            |          |          |            |
|      |               |      |       |      |            | 10             |       |            |          |          |            |
|      |               |      |       |      |            | 11             |       |            |          |          |            |
|      |               |      |       |      |            | 12             |       |            |          |          |            |
|      |               |      |       |      |            | 18             |       |            |          |          |            |
|      |               |      |       |      |            | 14             |       |            |          |          |            |
|      |               |      |       |      |            | 15             |       |            |          |          |            |
|      |               |      |       |      |            | 13<br>14<br>15 |       |            |          |          |            |

9. When to change the existing Infusion Profile, select intended Infusion Profile and click "**Edit**"button.

If want to eliminate the existing Infusion Profile on the list, select the intended Infusion profile to delete and click the "**Delete**" button.

10. Close the Infusion profile window by clicking "Close" button.

# Customize information

Pull down menu registration and elimination are possible for Study Setting. And KVO setting of flow rate and duration also set in advance.

#### ▶) 手順

- 1. Open customize window from "Customize(Z)" menu in the tool bar.
- 2. Input a desire information in **the Animal Species, Animal Strain and Administration Route**, then click Add button in the below of each boxes.
- 3. If would like to delete existing information, select information and click Del button in the below of each boxes.
- 4. Input the numerical value of KVO Flow Rate and Duration.
- 5. To complete the input value, click OK button in the left bottom of the Window.

| 🤷 カスタマイズ画面                       | ×                      |
|----------------------------------|------------------------|
| Study 情報登録<br>動物種<br>Mouse       | 動物系統                   |
| Rat<br>Rat<br>Ferret<br>Marmoset | ICR<br>SD<br>Wister    |
| Add Del                          | Add Del                |
| 投与経路<br>iv.<br>sc.<br>ip.        |                        |
| Add Del                          |                        |
| KVO<br>KVOフローレート: 0.1            | KVO期間: 10.0 🔶 [day(s)] |
| ОК                               | (キャンセル)                |

# **Start Study**

## Start New Study

iPRECIO<sup>®</sup> Management software has a function to abort the study during the KVO and Administration with pumps which implanted in under study animals. For example, to be able to except individual animal from study that is slow-healing than others during KVO. Also even during Administration to be able to deselect individual animal that is difficult to continue Administration by some trouble.

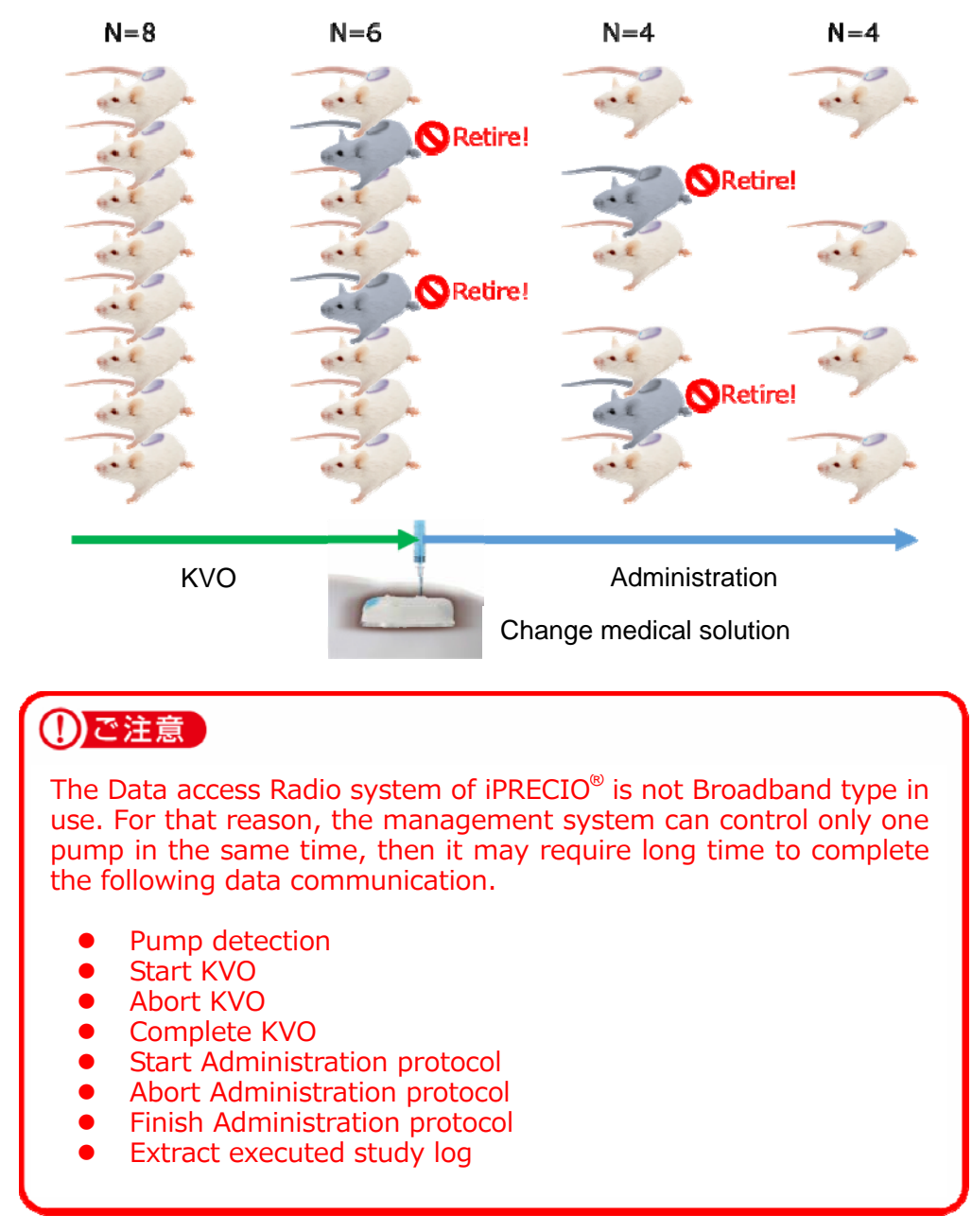

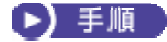

- 1. Click New from file menu bar.
- 2. Appear Study Header window. (\*) marked items are mandatory.
- 3. Click **Next** after fill the information input boxes.

|             |      | Study基本 | 情報            |                  |           |
|-------------|------|---------|---------------|------------------|-----------|
| Study基本情報   |      |         |               |                  |           |
| Study:8 (*) | テスト  |         | Study ID (*)  | Test Study       |           |
| ユーザ名 (*)    | 水流动等 | •       | Study実施日時 (*) | 2014/01/20 03:00 | <b> Φ</b> |
| ш.х.н       |      |         |               |                  |           |

- 4. Pumps and Animals setting window comes up. Input intend animal number in the **Number of Animals** and click Set button. Default Number of Animal is 20. The information input column will be active in answer to input animal number.
- 5. Input and select by pull down for except **Pump ID** and Calibration Factor, such as individual information. (Animal ID, weight[g] etc.)

| Study 2                      | テスト                          | Study ID | Test Stu | dy            |                 |               |   |                  |   |             |   |
|------------------------------|------------------------------|----------|----------|---------------|-----------------|---------------|---|------------------|---|-------------|---|
| 動物                           | 動用初度次                        | 4        | 🔹 🛛 tzo  | ۱۲.           | 年 <u>8</u> 6年1  | ± week(s)     | - |                  |   |             |   |
|                              |                              | 「おいちゅう」  |          |               |                 |               |   |                  |   |             |   |
| (^                           | N-XF                         | 10221851 | 1        |               |                 |               |   |                  |   |             |   |
|                              | < <u>- ×</u> -<br>侍童 [J] (*) | ポンプロ     | 朝正修      | 性別            | 年齢              | 動物種           |   | 動物系統             |   | 没与経路        |   |
| 山田二 「<br>動物ID(×)<br>Mouse 1  | <ースF<br>体重 国 (*)<br>25       | オンプロ     | 教正信      | "住的<br>Male   | 年間<br>- 8       | 動物種<br>Mouse  | - | 動物系統<br>057BL/6j | • | 扱与経路<br>iv. |   |
| 山田一 (<br>動物IDD(*)<br>Mouse 1 | (李重 ) (*)<br>25              | *:/50    | 數正值      | '住的<br>Male   | 年書名<br>• 8<br>• | 動物種<br>Mouse  | - | 動物系統<br>C57BL/6j | - | 操与羅路<br>iv. | - |
| 山口一 (2<br>動物の(2)<br>Mouse 1  | (本重 [s] (*)<br>25            | *        | 朝王道      | '11BU<br>Male | 年齢<br>- 8<br>-  | 動物物種<br>Mouee | • | 動物系統<br>057BL/6j | • | 投与経路<br>iv. | • |

6. Can copy and paste of the column which already input individual information to another column.

| Study-8                                     | テスト                          | Study ID  | Test St. | dy                         |   |                            |                                |   |                                          |   |                           |   |
|---------------------------------------------|------------------------------|-----------|----------|----------------------------|---|----------------------------|--------------------------------|---|------------------------------------------|---|---------------------------|---|
| 动物                                          | 動物動                          | 4         | ÷ (te:   | h-)                        |   | 年齢単位                       | week(s)                        | • |                                          |   |                           |   |
| === ) 🗠                                     | (ースト                         | 【 ポンプ検出 】 |          |                            |   |                            |                                |   |                                          |   |                           |   |
| 動物田 (*)                                     | <b>体重 [g] (*)</b>            | ポンプロ      | 教正他      | "性別                        |   | 纤维                         | 動物種                            |   | 動物系統                                     |   | 投与経路                      |   |
| 動物DD (*)<br>Mouse 1                         | 体重 [g] (*)<br>25             | ポンプロ      | 軟正進      | "性的<br>Male                |   | 年 <del>89</del><br>8       | 動物種<br>Mouse                   |   | 動物系統<br>C57BL/6j                         | - | 投与 <b>程路</b><br>i.v.      | - |
| 動物田(*)<br>Mouse 1<br>Mouse 1                | 体重 [g] (*)<br> 25<br> 25     | #270      | 軟正證      | "住民リ<br>Male<br>Male       | • | 2年書合<br>8<br>9             | 動物種<br>Mouse<br>Mouse          | • | 動物系統<br>057BL/6j<br>057BL/8j             | • | 扱り羅路<br>iv.<br>iv.        | - |
| 動物ID(*)<br>Mousie 1<br>Mousie 1<br>Mousie 1 | 体重 [a] (*)<br>25<br>25<br>25 | ポンプロ      | 軟正進      | 性的<br>Male<br>Male<br>Male |   | 4 <b>1년</b><br>8<br>9<br>0 | 動物領<br>Mouse<br>Mouse<br>Mouse | • | 動物系統<br>057BL/6j<br>057BL/6j<br>057BL/6j | • | 發与羅路<br>19.<br>19.<br>19. | • |

## Catheter connection, plomb admin liquid and activation.

Activate the pump by switch on to communication enable. If required connect additional catheter as necessary.

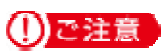

To fill administration liquid till the end of catheter before power on, because once a pump switched on, the internal cam will start moving to the initial position to block the inner tube.

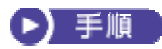

- 1. Open pump pre-sterilization pack in clean environment.
- 2. Cut, replace tube and/or catheter connection of pump as necessary.

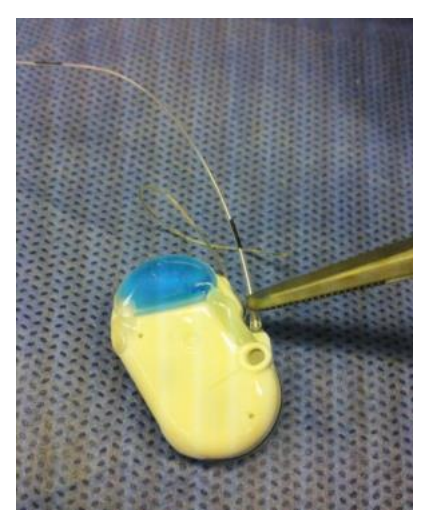

## ()ご注意

# Each pump dead volume can be calculated in KVO setting, so keep final tube length and inner diameter or measured dead volume need to be recorded.

3. Fill the admin into the end of tube with 27G syringe needle through upper port.

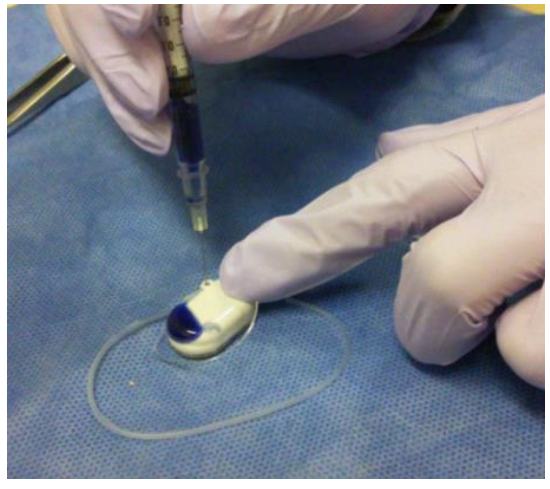

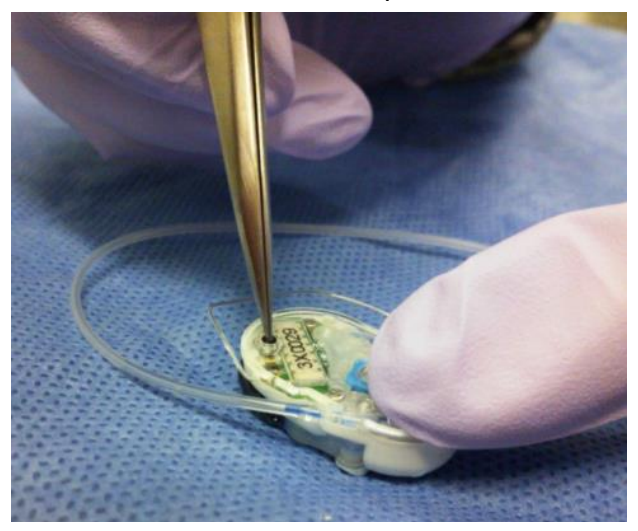

4. Press down the back side power button tenaciously with pointed top.

5. When activation successfully, inner cam rotates about 100 seconds and most rear pin block the tube. (When a bland new pump in use)

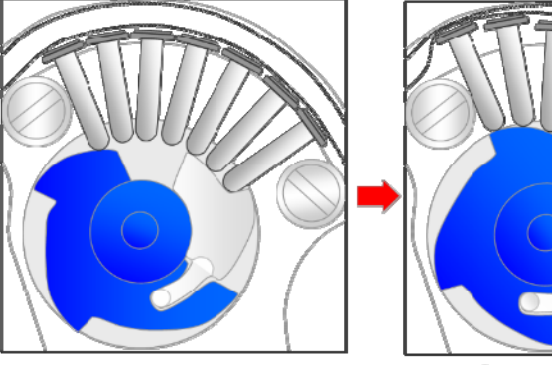

**Factory-configured** 

Block tube mode

6. After activate with switch on, a pump is ready to implant to an animal under test.

#### ご注意

Once activate an infusion pump, it is impossible to turn off power of the pump.

# **Pump detection**

#### ▶ 手順

- 1. Place pumps by recommended position with data com unit UCD-300.
- 2. Click Detect button. During Communication progress bar is shown, the communication enable pump will be detected and assign individual animal ID.

| Study45                                  | テスト                                        | Study                              | ID Test St.        | жiy                           |   |                    |                                 |   |                                          |   |                           |  |
|------------------------------------------|--------------------------------------------|------------------------------------|--------------------|-------------------------------|---|--------------------|---------------------------------|---|------------------------------------------|---|---------------------------|--|
| 勐狗                                       | 动物组织                                       | 4                                  | ÷ te:              | 44                            |   | 年齢単位               | week(s)                         | • |                                          |   |                           |  |
| [⊐Ľ~] [^                                 | (-,,,,,,,,,,,,,,,,,,,,,,,,,,,,,,,,,,,,     | ポンジ検出                              |                    |                               |   |                    |                                 |   |                                          |   |                           |  |
| #53500 (*)                               | ·<br>· · · · · · · · · · · · · · · · · · · | #°.≓m                              | #27518             | 24 R I                        |   | 纤维                 | 動物類                             |   | 新行的 ·名·45                                |   | 恐且經驗                      |  |
| 動物印(*)<br>Mouse 1                        | 体重 [g] (*)<br>25                           | ポンプロ<br>2×0011                     | 秋正1回<br>911        | '社용リ<br>Male                  |   | 年齢<br>8            | 動物種<br>Mouse                    |   | 動物系統<br>067BL/6j                         |   | 授与確路<br>19.               |  |
| 動物D (*)<br>Mouse 1<br>Mouse 1            | 体重 [g] (*)<br> 25<br> 25                   | ポンプロ<br>2×0011<br>2×0012           | 秋正1世<br>911<br>912 | "社部」<br>Male<br>Male          | - | 年編9<br>8<br>9      | 動物種<br>Mouse<br>Mouse           | • | 動物系統<br>067BL/6j<br>057BL/6j             | • | 投与確路<br>19.<br>19.        |  |
| 動物D (*)<br>Mouse 1<br>Mouse 1<br>Mouse 1 | 律重 [g] (*)<br> 25<br> 25<br> 25            | ポンプD<br>2×0011<br>2×0012<br>2×0013 | 911<br>912<br>913  | '1164<br>Male<br>Male<br>Male | • | 年編9<br>8<br>9<br>8 | 創行時前<br>Mouse<br>Mouse<br>Mouse | * | 動物系統<br>057BL/6j<br>057BL/6j<br>057BL/6j | • | 設与確論<br>19.<br>19.<br>19. |  |

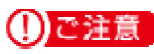

If there is no response from pump, please check the followings:

- It may take long term to detect pump due to radio wave back ground environment.
- Verify PC and UCD-300 connect properly. For detail, please refer "TCP/IP connection between data com unit and control PC" and "Network Setting".
- Verify pump activation. For detail, please refer "Catheter connection, plomb admin liquid and activation".
- 3. After all pump detected, then click **Next** button.

## KVO setting, start and complete

KVO is abbreviate of Keep Vein Open, semantics to prevent the catheter edge clog by continuous liquid dosing by low flow rate. Be normally administrate biocompatible liquid such as saline as KVO by low flow rate after implant surgery and prevent clog of catheter end during animal healing period. After animal comeback form the surgery, the KVO liquid in reservoir can be replaced by medicine liquid from the septum. And acknowledge user the timing that when the medicine liquid will reach the catheter end by pump and appurtenant catheter dead volume calculation.

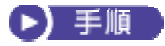

- KVO setting window pops up. If KVO is not required, then check skip KVO and click Next>> button.
- 2. Click individual column dead volume setting.
- 3. Input the required information for dead volume calculation and click OK button.

| 🥝 デッドボリューム設定    |                |
|-----------------|----------------|
| 動物ID :          | Mouse 1        |
| デッドボリューム設定      | 有効:            |
| インナー容量          | 2.0 [ul]       |
| アウトレットチューブ      | 10.0 🚖 [ul]    |
| コネクトチューブ® 内径と長さ | 内径 3.0 🚖 [mm]  |
|                 | 長さ 10.0 🄶 [mm] |
| ◎ 容量            | 70.0 🚔 [ul]    |
|                 | 82.686 [ul]    |
| フラッシュフローレート     | 10.0 🔶 [ul/hr] |
| フラッシュ時間         | 8.3 [hr]       |
| ОК              | キャンセル          |

#### ご注意

Even if there is no need to change dead volume setting, it need to open every animal dead volume setting and determine the dead volume choice. If this determine was lost, the dead volume and flash rate will not apply to the administration start schedule.

4. Check KVO flow rate and KVO duration and if it's ok then click to KVO start. The pump status will be KVO after start KVO. Pump status color will change in accordance with communication stats, red →Yellow→Green. When the color will be Green, then injection is started.

#### ご注意

#### During KVO is running, please DO NOT STOP the management software.

5. When the pre-set KVO period will end, pumps will stop and Pump status changes into Finished. Click Next>, the injection schedule setting. All of animal looks fully recovered before pre-setting KVO period, you can abort all KVO by clicking abort as a pack and start administration schedule. When some animal can not heal enough during KVO period and need to terminate the experiment of that animal, then click the remove button from individual animal column.

#### ご注意

After KVO stopped, please check the Pump status as "Finish". Demepnd on the communication condition, "Finish" status appears very slow after prompt to end KVO from management software due to communication condition.

# Infusion Protocol setting

#### ▶ 手順

- 1. Group information window appears.
- 2. Chose infusion group name (Profile) from **Group ID** pull down menu and set **Flushing Rate** and **Administration Start Time**, then click Set button.

| Study:                      | 名 テスト1                     |                | Study ID テス   | (F1                 | グループ                   | 汝 5                      |                  |
|-----------------------------|----------------------------|----------------|---------------|---------------------|------------------------|--------------------------|------------------|
| - <mark>Group</mark><br>グルー | <b>(情報</b><br>-プID DrugABC | > 1            | 化合物ID / Name  | DrugABC             | 濃度                     | 度 10                     | ug/ml            |
| 体重的                         | 範囲 [g]   1                 | 0 ~ 30         | ドーズ範[         | <u>#</u>            | ~                      |                          |                  |
| クリア                         | tzył                       | グルー<br>DrugABC | -プID フラッ<br>▼ | ·シュフローレート<br>10.0 ► | [ul/hr]試験投与<br>2014/01 | 昇開始時刻<br>/20 17:08 🚔 時間? | をずらす 0 🚖 [min]   |
| 動物ID                        | 体重 [g]                     | ポンプID          | グループ<br>ID    | フローレート<br>[ul/hr]   | デッドボリュ<br>ーム容量 [ul]    | フラッシュ開始時刻                | 試験投与開始時刻         |
| A1                          | 25                         | sZ0035         | DrugABC       | 10.0                | 82.686                 | 2014/01/20 08:51         | 2014/01/20 17:08 |

- 3. When click Stagger, the administration will be staggered from set time in that value.
- 4. If the proper infusion group name does not found, then create new one. Please refer "Create Infusion Profile".
- 5. After all animal are assigned to profile group, click **Next>>** button.

## **Start Infusion Protocol**

#### ト手順

- 1. Infusion Protocol window comes up.
- 2. Click **Start all** or click start for individual animal to start Infusion Protocol.

| Study-26      | test                | Study ID        | test                         | Study開始  | 一斉開始 Stu                   | か中止 一斉中止        |
|---------------|---------------------|-----------------|------------------------------|----------|----------------------------|-----------------|
| Drug A_Loveck | DrugA[High          |                 |                              |          |                            |                 |
|               |                     |                 |                              |          |                            |                 |
| 動物D           | <b>体重 [a]</b>       | ポンプID           | 試験投与開始時刻                     | 開始       | 中止                         | 状態              |
| 動物ID<br>A1    | <b>体重 [e]</b><br>25 | ポンプID<br>2×1015 | 試跌投与開始時刻<br>2018/01/20 08:15 | 間約合<br>[ | Ф <u>⊬</u><br>∬ Ф <u>⊬</u> | 状態<br>[Stand-by |

#### ご注意

During Infusion Protocol is running, please DO NOT STOP the management software.

# Monitor the running pump status

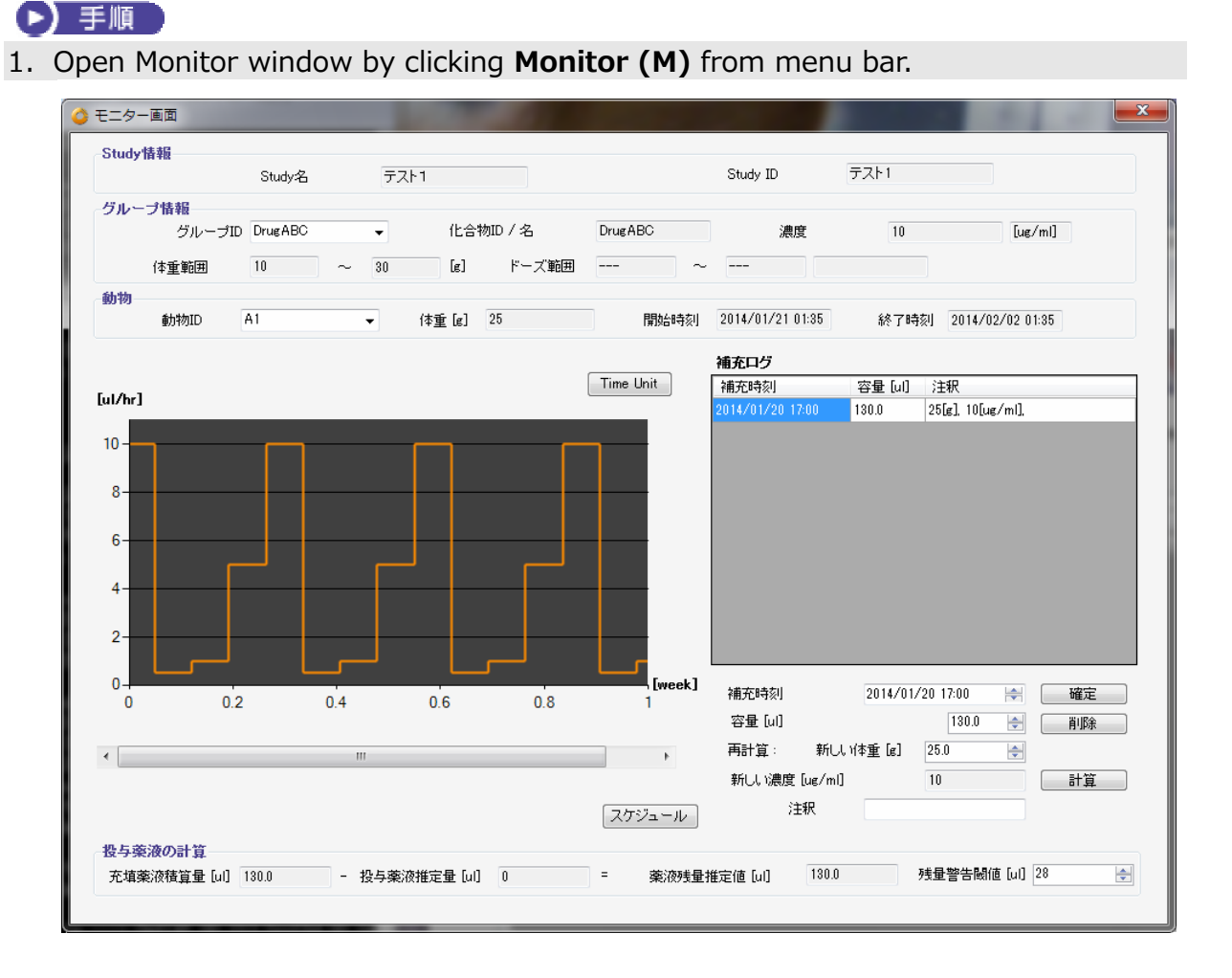

- 2. Upper part of window shows Study Name, Group and Animal. Select **Group ID** from pull down menu in Group column and **Animal ID** from Animal column.
- 3. There is Refill Log table in the Right side. At first input the medical solution **refill time** and **volume**, then click Enter button. For detail, please refer "Replace and/or refill drag solution". (Nest chapter)
- 4. The estimated remain solution volume is shown by calculated from infusion schedule and duration in the bottom of window. Also software alarm will be appear when the calculated volume reaches the Alarm Setting volume.
- 5. The Infusion Profile Graph locates in the left side of window. Clicking "**Time Unit**" button upper right, the Graph axis unit can be switched. Also clicking "**Schedule**" button bottom right, the Infusion schedule table will be shown. TO return, just click "**Graph**" button.

# Replace and/or Refill the medical solution

#### ▶ 手順

- 1. Open Monitor (M) window.
- 2. Verify the estimated remain volume in the bottom area.
- 3. Make pump implanted animal immobilization by weak anesthesia or retention.
- 4. When replace the solution, aspirate remain fluid in reservoir by 27G syringe needle through the skin to port. Subsequently fill the replacing solution into syringe and refill it to reservoir. To restock the drag solution, just fill the solution in a loaded syringe through the skin to port.
- 5. Input **Refill Time** and **Volume**, click **Enter** button. When executed by dose mode, input **new weight** and click **Calculate** button, recast New Concentration result will be displayed to keep dose condition.

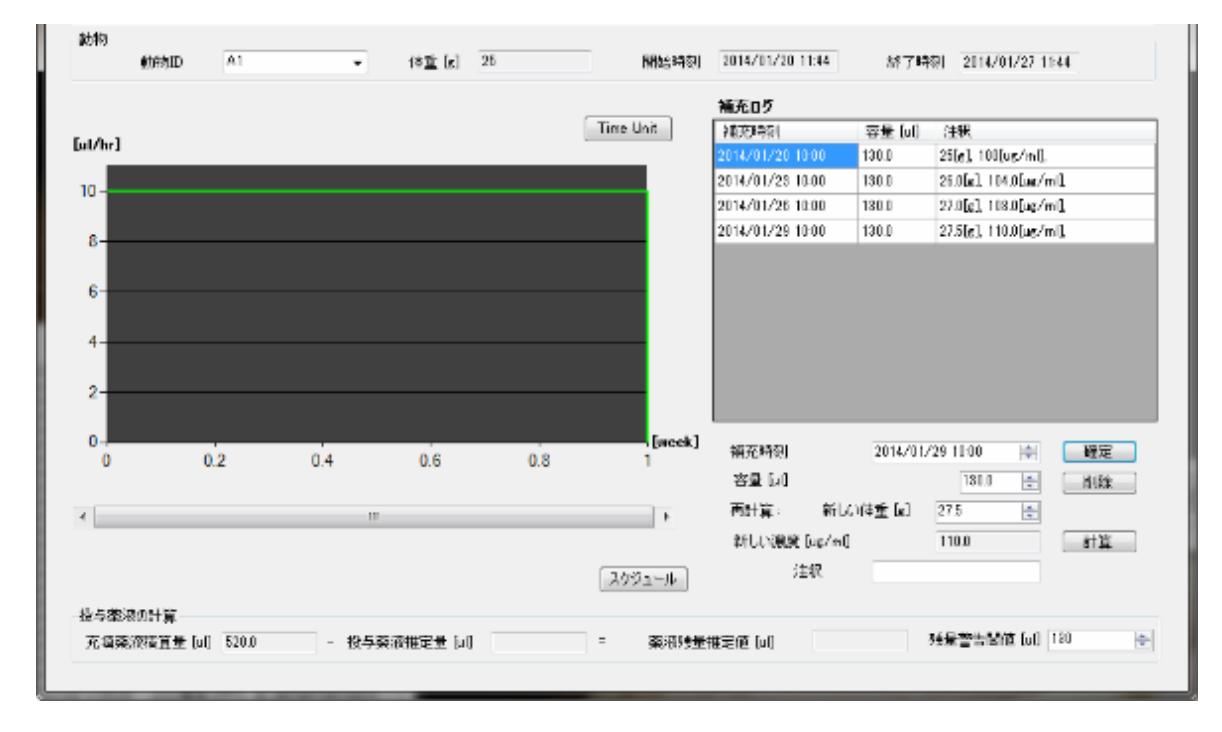

6. After fix the Refill Log, the table record automatically the Refill time, volume and comments (weight and density). To remove the refill log, select target refill log and click "**Delete**" button.

# End of Study

After all infusion protocol finished, click "**Study End**" makes automatically record study date and finish study. If study should be abort during infusion schedule, click "**Finish All**" then click "Study End"

| Drug C |        |        |                  |    |        |               |
|--------|--------|--------|------------------|----|--------|---------------|
| 動物ID   | 体重 [g] | ポンプID  | 試験投与開始時刻         | 開始 | 実験から除外 | 状態            |
|        | 20     | sZ0035 | 2014/01/20 19:00 | 開始 | 除外     | Administerine |
|        |        |        |                  |    |        |               |
|        |        |        |                  |    |        |               |
|        |        |        |                  |    |        |               |
|        |        |        |                  |    |        |               |
|        |        |        |                  |    |        |               |
|        |        |        |                  |    |        |               |
|        |        |        |                  |    |        |               |
|        |        |        |                  |    |        |               |
|        |        |        |                  |    |        |               |
|        |        |        |                  |    |        |               |
|        |        |        |                  |    |        |               |
|        |        |        |                  |    |        |               |
|        |        |        |                  |    |        |               |
|        |        |        |                  |    |        |               |
|        |        |        |                  |    |        |               |

## Save Study file

#### ▶ 手順

- 1. Click Save Study from the **File (F)** in menu bar. The data file stored in C:¥Users¥XXX¥AppData¥Local¥iPRECIO¥study
- 2. The save data can be loaded from "Open" in the File (F) in the menu bar.

## Export Study file

#### ▶ 手順

- 1. Chose "Export" from the **File (F)** in menu bar.
- 2. Select folder to export, save with file name.
- 3. The exported data format is "csv". To view the data, simply import it by regular spreadsheet program.

# **Product Specification**

| Micro infusion pump for   | small laboratory animal iPRECIO <sup>®</sup> (Model:SMP-300)    |
|---------------------------|-----------------------------------------------------------------|
| Administration method     | Rotary finger type (Patented: Peristaltic mechanism)            |
| Reservoir                 | 130µL Built-in reservoir: (Material) Medical grade SEBS         |
|                           | *The Maximum capacity is 130µL, but out of accuracy             |
|                           | guarantee range. To keep accuracy, only within $100\mu$ L is    |
|                           | guaranteed.                                                     |
| Tube                      | Inner Tube: (Material) Medical grade SEBS                       |
|                           | Outer Tube: (Material) Medical grade SEBS (3Fr)                 |
|                           | (Size) ID=0.5mm, L=140mm                                        |
|                           | *Outer tube is detachable.                                      |
| Replace/Refill port       | $\phi$ 2mm size refill port stick out in the pump.              |
|                           | (Recommend below 27Ga size needle)                              |
| Data communication        | ISM band radio (Frequency: 916.1MHz)                            |
|                           | Com unit : Within 3m from UCD-300                               |
| Antenna                   | Wire antenna with pump (L: ca. 50mm)                            |
|                           | *Coating by Polyurethane(1.2Fr) Titanium wire( $\varphi$ 0.1mm) |
| Programmable Flow Rate    | 0.1~10.0µL/hr. (setting resolution:0.1µL/hr.)                   |
| (FR)                      | * Discharge flow by 360 degree roll of cam:3.4µL                |
| Infusion accuracy         | ±5% (Under pressure 0~80cmH2O)                                  |
| Battery Life              | Continuous motion FR 0.1µL/hr.: 19days,                         |
|                           | FR 10.0µL/hr.: 1 week                                           |
| Power on Activation       | By pressing down of the power on nub switch on the bottom       |
|                           | of pump to pump starter. (Coinstantaneously activated)          |
|                           | *Once activated, it's not reversible to switch off.             |
| Size                      | $24.8(L) \times 15.0(W) \times 7.2(H) \text{ mm}$               |
| Maight                    | (Except accompanying catheter and wire antenna)                 |
|                           | 2.15co                                                          |
|                           | 2.15CC                                                          |
| Package                   | ECC Pro-Storilization pack (5 package/bex)                      |
| Storilization TTI         | 2vrs (*Ruilt in batter causes self discharge during storage)    |
| Stermzation TTE           | zyrs (*Built in batter causes sen-discharge during storage)     |
| Data com unit (Model II   | CD-300)                                                         |
| Interface with control PC | I AN ( Cross type cable with ferrite core)                      |
|                           | *Control through Ethernet by setting fixed IP address to the    |
|                           | Data com unit                                                   |
| Communication way with    | ISM band radio (Frequency: 916.1MHz)                            |
|                           | *Not broadband type. One -on one communication between          |
| F , <b>F.</b>             | Data com unit and individual pump.                              |
| One unit controllable     | 20~25 pumps (Theoretical value without time expense.)           |
|                           | F F ( ) · · · · · · · · · · · · · · · · · ·                     |

| pump number                         |                                                                                                    |
|-------------------------------------|----------------------------------------------------------------------------------------------------|
| Power source                        | AC adapter cable included.<br>[Weight] 73g [Cable length] 1.85m                                                                                                    |
| Size and Weight<br>STD accessory    | [I/P] 100-240V 50/60Hz 25VA $\cdot$ [O/P] DC 5V 2A<br>120(L) $\times$ 77 (W) $\times$ 31(H) mm $\cdot$ 167g<br>Anchorage to cage(Velcro) $\cdot$ LAN cable with ferrite core<br>(3m) $\times$ 1 cable |
| Management software<br>Supported OS | Windows XP · Windows 7 (32bit)/Japanese · English                                                                                                    |